## Adding Remote Deposit Access to a Sub User Guide

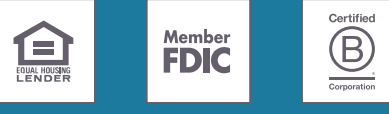

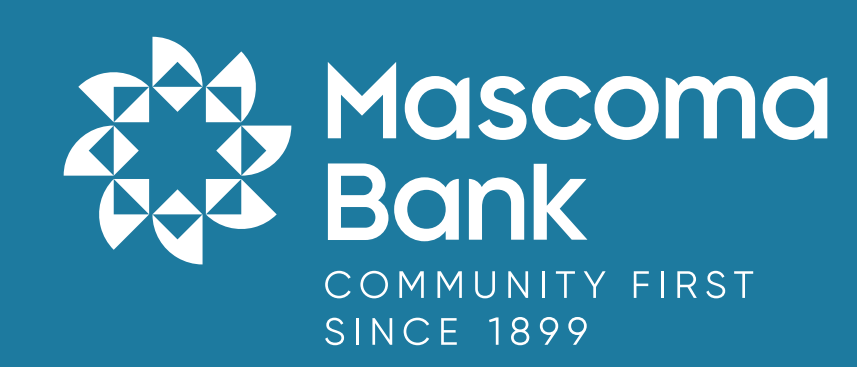

First, the administrator should grant Remote Deposit Access for the sub user's permissions.

Go to Cash Management — Business Admin.

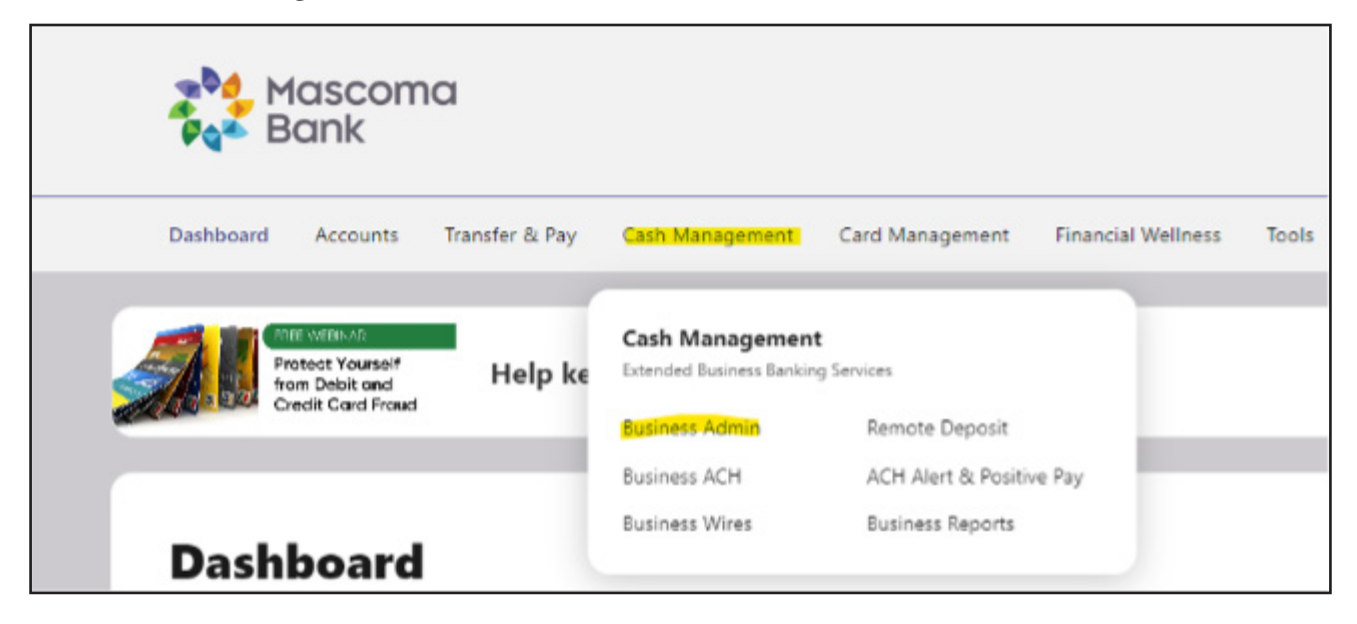

Click on "Users" and then select the name of the user you wish to edit.

| Business Admin              | 1        |                                   |                                         |                 | C |
|-----------------------------|----------|-----------------------------------|-----------------------------------------|-----------------|---|
| Authorizations Payees Users |          |                                   |                                         |                 |   |
| All Users                   |          |                                   | Q Search By Name                        | (First Or Last) | + |
| USER                        | ACCOUNTS | PAYMENT TYPES                     |                                         | STATUS          |   |
| 🔔 Alison Gafney             | 1        | ACH Collection<br>Wires, Internal | s, ACH Payments,<br>Transfers, Bill Pay | ACTIVE          |   |
| 1 Amanda Caringi            | 3        | ACH Collection<br>Wires, Internal | s, ACH Payments,<br>Transfers, Bill Pay | ACTIVE          |   |
| 1 Amanda Roberts            | 1        | ACH Collection<br>Wires, Internal | s, ACH Payments,<br>Transfers, Bill Pay | ACTIVE          |   |
| L Christina Rogers          | 3        | ACH Collection<br>Wires, Bill Pay | s, ACH Payments,                        | ACTIVE          |   |

Under the user's permissions, choose "General Permissions."

| < в | ack to U | ser Listing         |                     |                |  | E |
|-----|----------|---------------------|---------------------|----------------|--|---|
| A   | liso     | n Gafney            |                     |                |  |   |
| Sum | mary     | General Permissions | Payment Permissions | Account Access |  |   |

Scroll down to the bottom of the page to "Receivables" and click "Manage Permissions."

| Receivables                                            |  | Manage Permissions |
|--------------------------------------------------------|--|--------------------|
| Remote Deposit Capture<br>Ability to capture deposits. |  |                    |
|                                                        |  |                    |

In the pop-out window, toggle on "Remote Deposit Capture" then click "Save."

| Beechables                                             |              |
|--------------------------------------------------------|--------------|
| Receivables                                            | Unselect All |
| Remote Deposit Capture<br>Ability to capture deposits. |              |
|                                                        |              |
|                                                        |              |
|                                                        |              |
|                                                        |              |
|                                                        |              |
|                                                        |              |
|                                                        |              |
|                                                        |              |
|                                                        |              |
|                                                        |              |

Next, go back to "Cash Management" and click on "Remote Deposit".

| Mascoma<br>Pank                   |                                           |                                          | ۵ 🖉 |
|-----------------------------------|-------------------------------------------|------------------------------------------|-----|
| Dashboard Accounts Transfer & Pay | Cash Management                           | Card Management Financial Wellness Tools |     |
|                                   |                                           |                                          |     |
| K Back to User Listing            | Cash Managemen<br>Extended Business Banki | ng Services                              | Ce  |
|                                   | Business Admin                            | Remote Deposit                           |     |
| Allson Gatney                     | Business ACH                              | ACH Alert & Positive Pay                 |     |
| Summary General Permissions Payn  | Business Wires                            | Business Reports                         |     |

This will load you to the SmartPay scanning website. From the menu on the left, click on "Admin" then click "Users".

| 100 | 🐓 Mascoma<br>Bank |   |                                                                |
|-----|-------------------|---|----------------------------------------------------------------|
| æ   | Dashboard         | < | Deshboard                                                      |
| 0   | Transactions      |   | Overview                                                       |
| o;  | Admin             | * | Configure the dashboard display by clicking the settings icon. |
| >   | Users             |   | Welcome                                                        |
| >   | Roles             |   | Monday, March 25, 2024                                         |
|     | Reports           |   | You are currently logged in to the Any Customer online system. |

On the following page, click "Add User" then "Business User" from the right-hand side of the screen.

| Q Searc       | h Any Customer             | 💄 Kayla G | irdwood 🗸 | Mon, Mar 25 |
|---------------|----------------------------|-----------|-----------|-------------|
|               |                            |           |           |             |
| Page<br>Recor | 1 of 1,<br>rds 1 to 7 of 7 | Page v    | Z ±-      | Add User 🗸  |
| Enabled       | Au                         | th Caller | Busin     | ess User    |
| Disabled      | Dis                        | abled     | RTGU      | Jser        |
| Enabled       | Dis                        | abled     |           |             |
| Enabled       | Ene                        | abled     |           |             |

Fill out the following information:

- Full Name
- Username: Must match your sub user's Mascoma Bank username
- User Location: Optional
- Cash Mgmt ID: Must match your sub user's Mascoma Bank username
- Email: User's email address

Leave the remaining fields blank

| Add User Settings |                   |
|-------------------|-------------------|
| Enabled           | Authorized Caller |
| Full Name *       |                   |
| Alison Gaffney    |                   |
| User Name *       |                   |
|                   |                   |
| User Location     |                   |
|                   |                   |
| Cash Mgmt ID *    |                   |
|                   |                   |
| Email Address     |                   |
|                   |                   |
| Auto Disable      |                   |
| Dual Auth Amount  |                   |
| 0                 |                   |
| Dual Auth Status  |                   |
| Approved          | ~                 |

Under 'Privileges for this User," check off "customer service" and "reports" then click add.

| Privileges | for this User     |  |
|------------|-------------------|--|
| Enabled    | Privilege         |  |
|            | Customer Services |  |
|            | Reports           |  |
|            |                   |  |
|            |                   |  |
|            |                   |  |
|            |                   |  |
|            |                   |  |
|            |                   |  |
|            |                   |  |
|            |                   |  |
|            |                   |  |
|            |                   |  |
|            |                   |  |
|            |                   |  |
|            |                   |  |
|            |                   |  |

This will reload the page with more access settings. Click the dropdown arrow for "Roles within the Customer Services Privilege." Check off options.

Note: User must have "RDC Admin" and "RDC User" checked off to be able to open and submit deposits.

| Roles wit | Roles within the Customer Services Privilege |                                                                                           |  |  |  |
|-----------|----------------------------------------------|-------------------------------------------------------------------------------------------|--|--|--|
| Enabled   | Role Name                                    | Description                                                                               |  |  |  |
|           | Credits & Debits PDF<br>Report               | Allows the user to view the Credits & Debits PDF report with check images for a<br>batch. |  |  |  |
|           | Accounting                                   | All Reporting Functionality                                                               |  |  |  |
|           | RDC Admin                                    | Remote Deposit Complete Administrator                                                     |  |  |  |
|           | RDC User                                     | Remote Deposit Complete User                                                              |  |  |  |
|           | Reconciliation Report                        | Allow User to view Reconciliation Report                                                  |  |  |  |
|           | Customer Data Privacy                        | User can view the page, generate report, and forget customer                              |  |  |  |

Next, click the dropdown arrow for "Locations for this User" and check off any accounts you wish the user to be able to deposit into.

| Locations | s for this User   | ^                   |
|-----------|-------------------|---------------------|
| Enabled   | Location Name     | Location<br>Enabled |
| •         | CM Account xx5309 | *                   |
|           | testing name      |                     |

Click "Update."

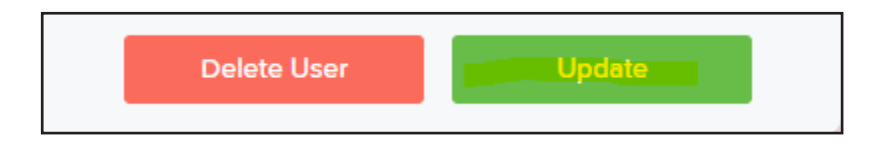